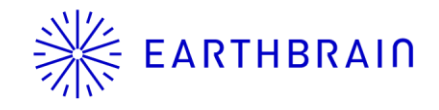

# SMART CONSTRUCTION Fleet 新機能リリース予定のご連絡

アプリVer:5.11.0 リリース予定:2025年1月7日(火)18:00~19:00

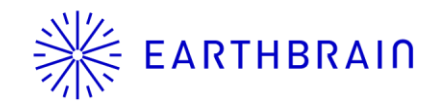

## Smart Construction Fleet リリースを行います

### <<追加機能>>

- ・ 【Web】走行履歴の動画再生機能
- 【Web】リアルタイムビューアにて、車両の役割を変更できる機能
- ・ 【Web】リアルタイムビューアに、SC Whiteboardの車両位置情報を表示する機能
- 【モバイルアプリ】10km/h以上での走行時に画面のタップを制限する機能

### <<既存機能の修正>>

- 【Web】走行履歴画面にて選択した時間帯だけ軌跡を表示するように修正
- 【モバイルアプリ】車両を登録後、そのままログイン可能に
- 【モバイルアプリ】オフライン環境下でも設定メニューの一部機能を使用可能に

#### 今回のリリースにおいて、メンテナンス中のシステム利用制限はありません モバイルアプリの事前アップデートは必須ではありません iPhoneにおける自動アップデートの設定方法を<u>末尾</u>に掲載しておりますので必要に応じ活用ください モバイルアプリは1/6(月)にストアリリースの予定です ※モバイルアプリのストアリリースのタイミングは、審査側の都合で前後する可能性がございます

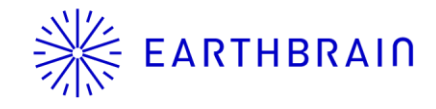

## 追加機能

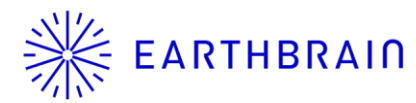

## **※ EARTHBRAID** 【Web】 走行履歴の動画再生機能

選択した日にログインのあった

車両情報を表示

#### 【操作手順】

- 「走行履歴動画再生」メニューを押す
- 日付を選択する 2.
- 再生する時間帯を半角で入力する 3.
- 必要に応じ再生速度や軌跡の表示設定を変更する 4. 再生中も設定の変更が可能ですが、動作が重くなる場合があります。
- 5. 再生ボタンを押す

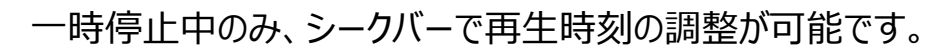

ログイン台数が多い場合や、再生する時間が長い場合は読み込みに時間がかかりますので、ご了承ください。

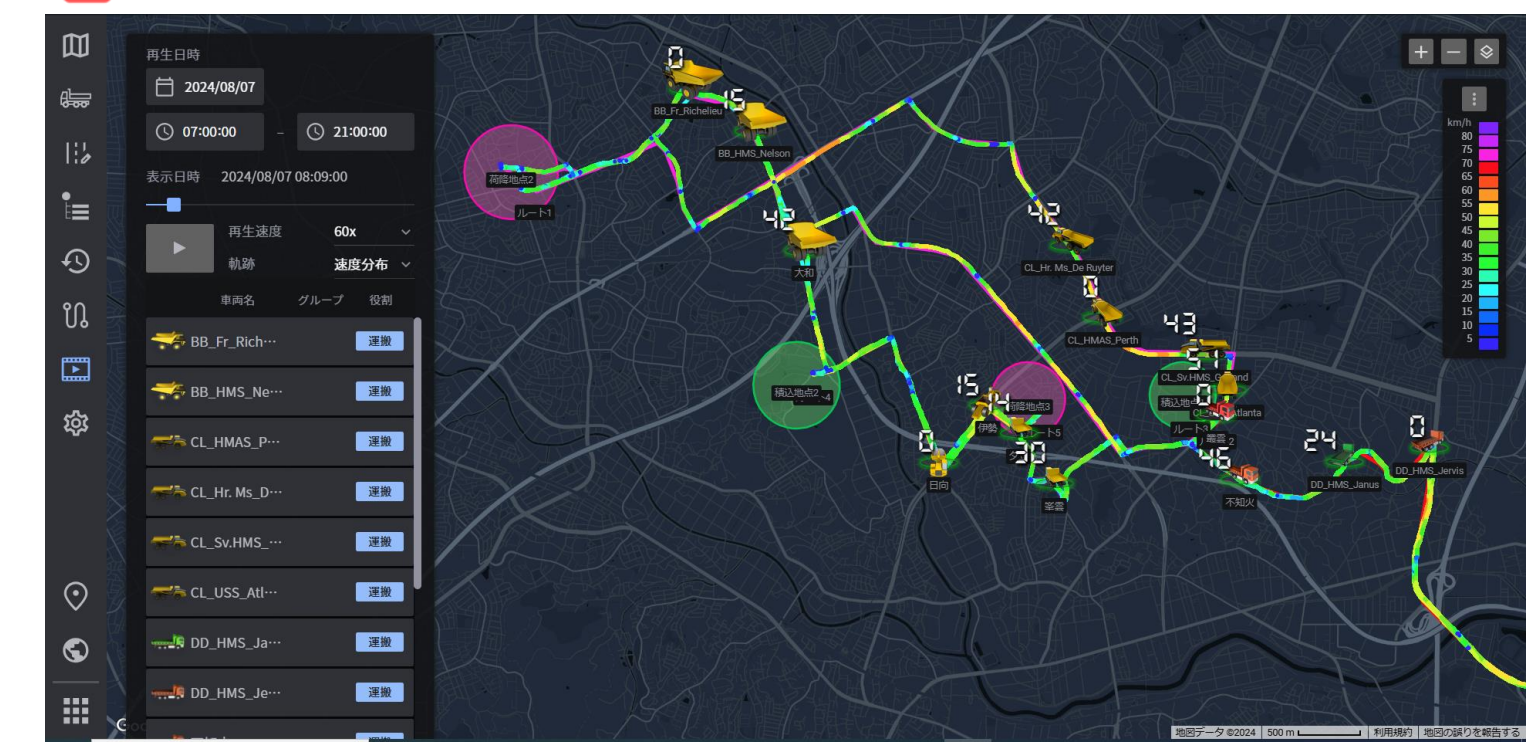

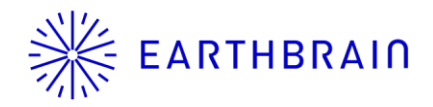

## 【Web】リアルタイムビューアにて、車両の役割を変更できる機能

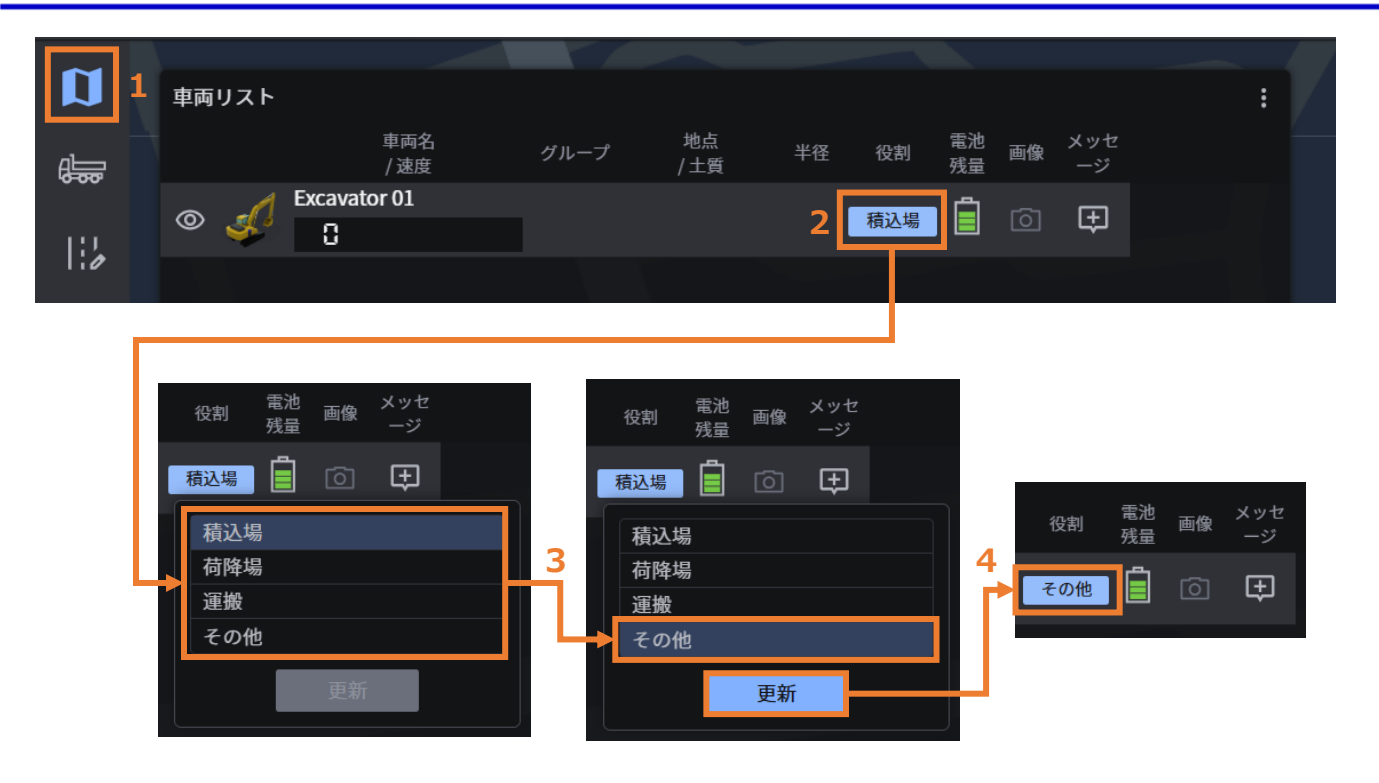

車両の役割に応じて、使用できる機能や取得できるデータに違いがあるため 誤った役割でログインしてしまった場合に即時修正できるよう リアルタイムビューアからの変更を可能とします。

#### 【操作手順】

- 1. 「リアルタイムビューア」を開く
- 2. 「車両リスト」にて、役割を変更したい車両の役割名をクリック
- 3. 役割リストから、変更後の役割を選択する
- 4. 「更新」を押す

変更が反映されます。

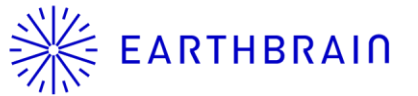

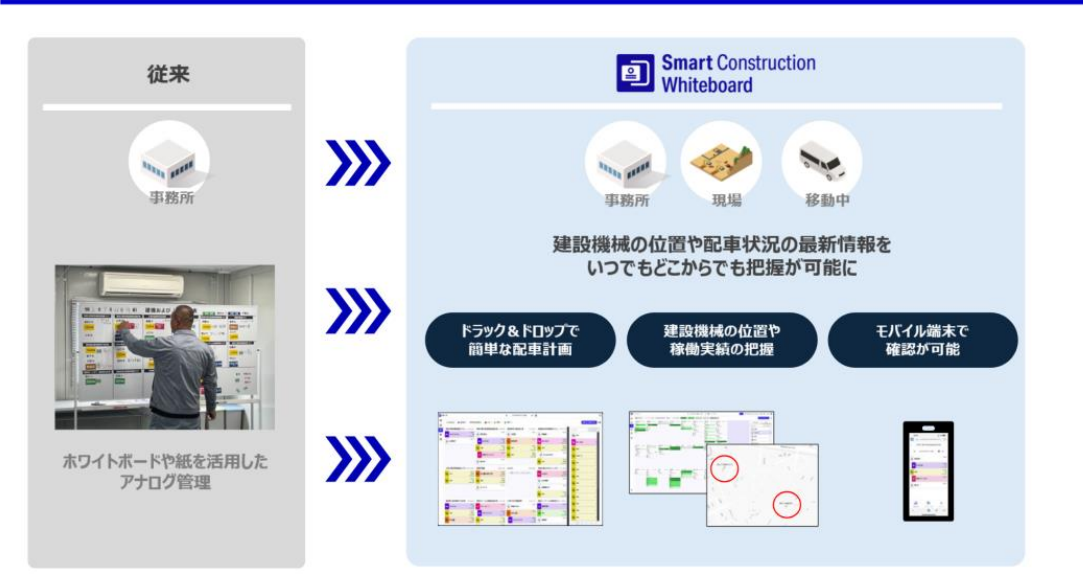

Smart Construction Whiteboardに登録した車両の位置情報を Fleetのリアルタイムビューアで確認することができます。

#### 【操作手順】

- 1. 「リアルタイムビューア」を開く
- 2. 「UI表示切替」を押す
- 3. 「企業の建機表示/非表示」にチェックを入れる 地図上に車両の位置情報が表示されます。

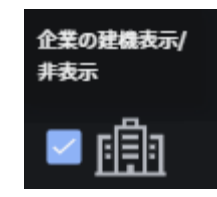

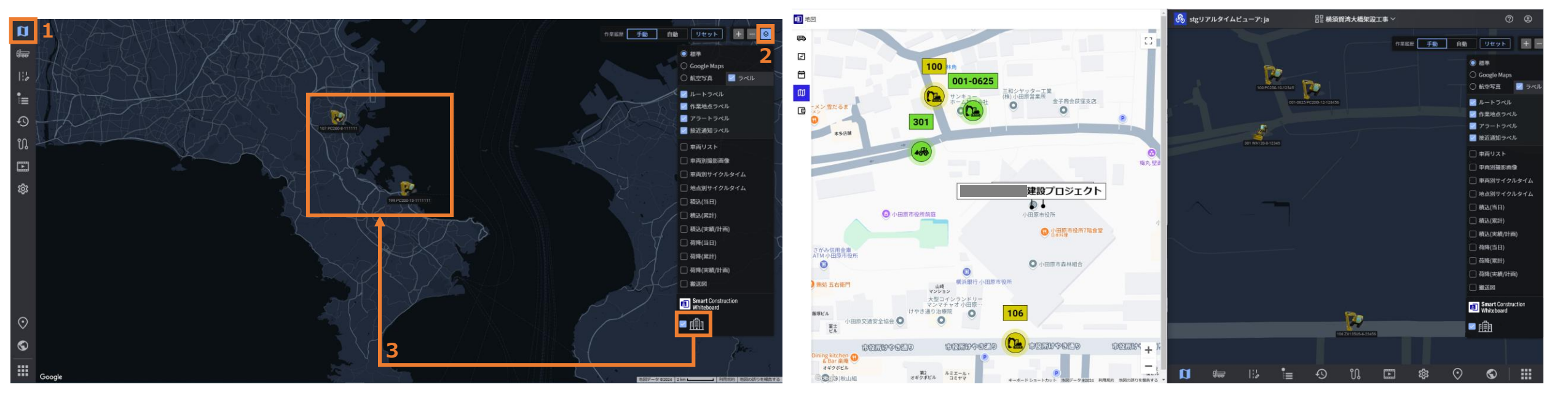

## EARTHBRAIN 【モバイルアプリ】10km/h以上での走行時に画面のタップを制限する機能

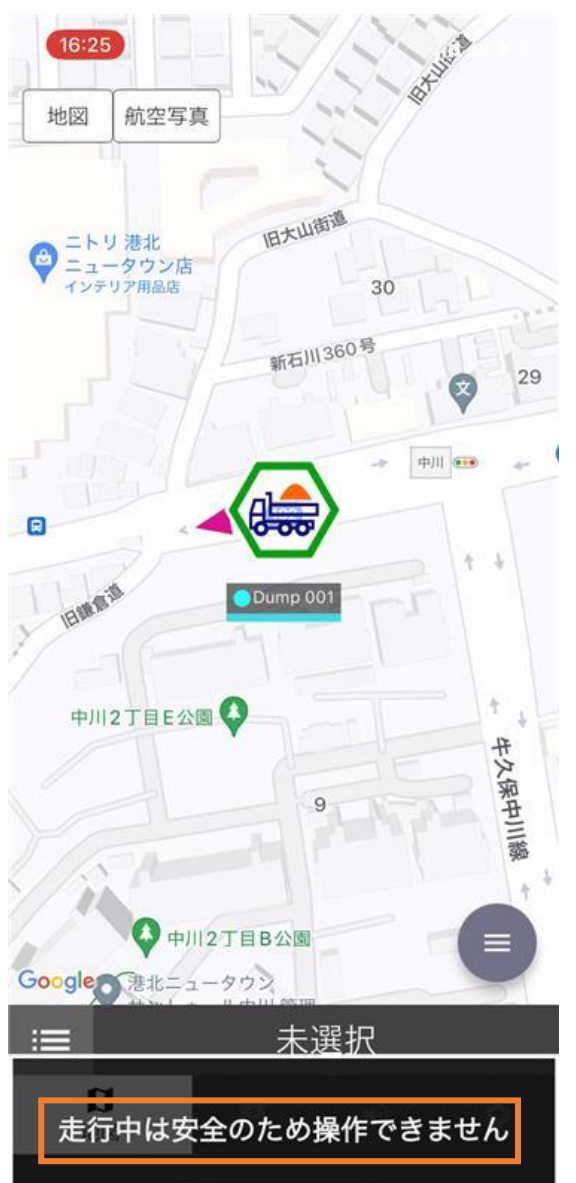

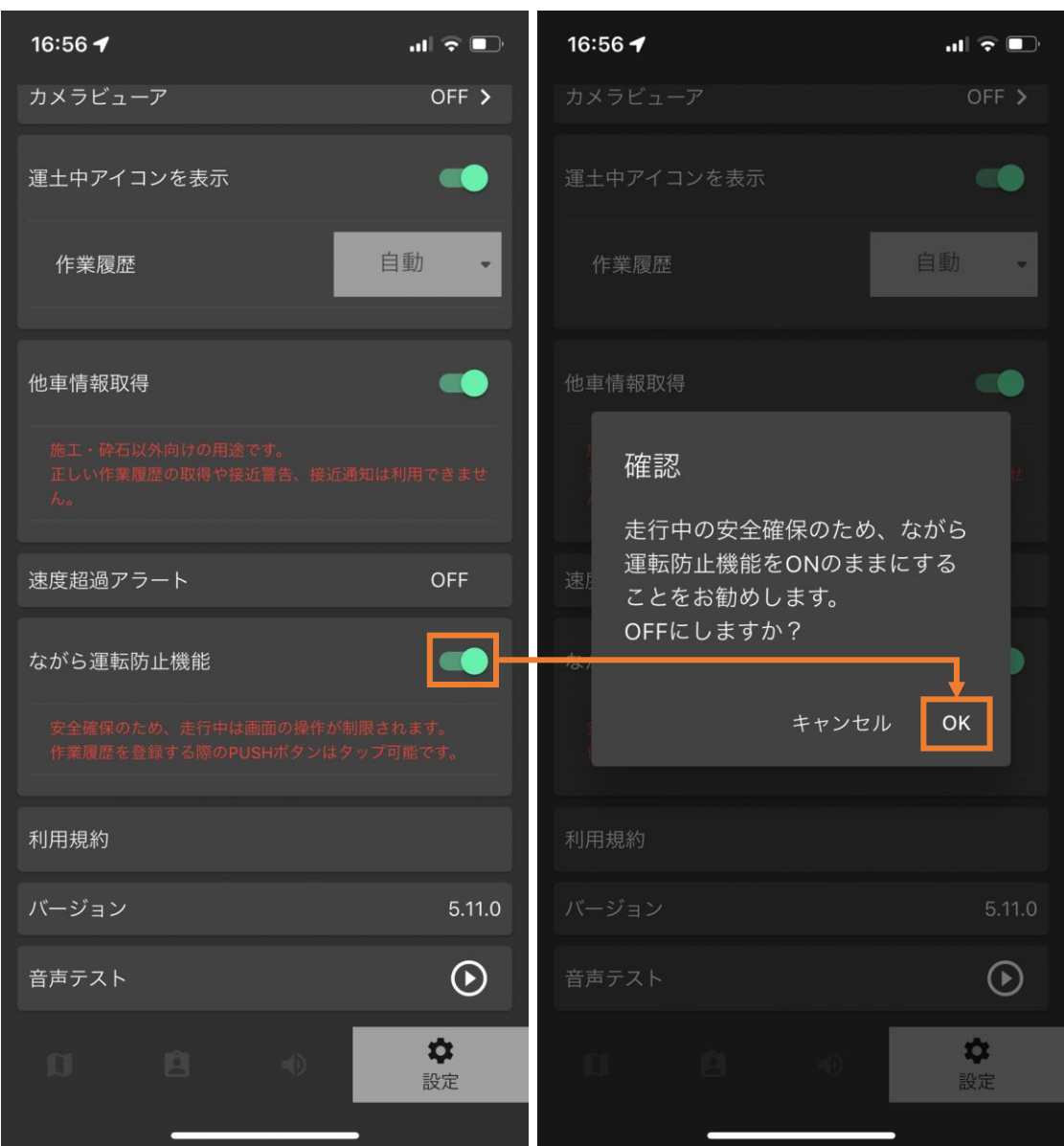

ご利用中の安全確保のため、 10km/h以上の速度を検知した場合 「走行中は安全のため操作できません」と表示され 画面のタップができなくなります。

同時に、本機能の動作中は **画面の明るさを50%に変更**します。 元から明るさ50%未満に設定されている場合は 明るさの変更を行いません。

この機能は初期状態でONになっています。 機能をOFFにしたい場合は、設定メニューから OFFにすることが可能です。

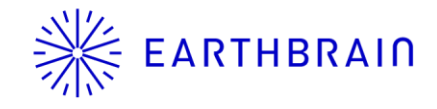

# 既存機能の修正

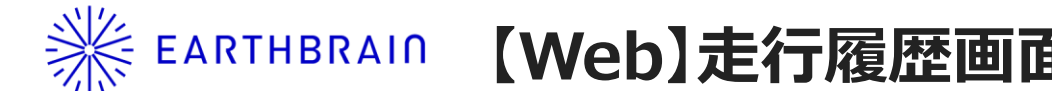

初期状態

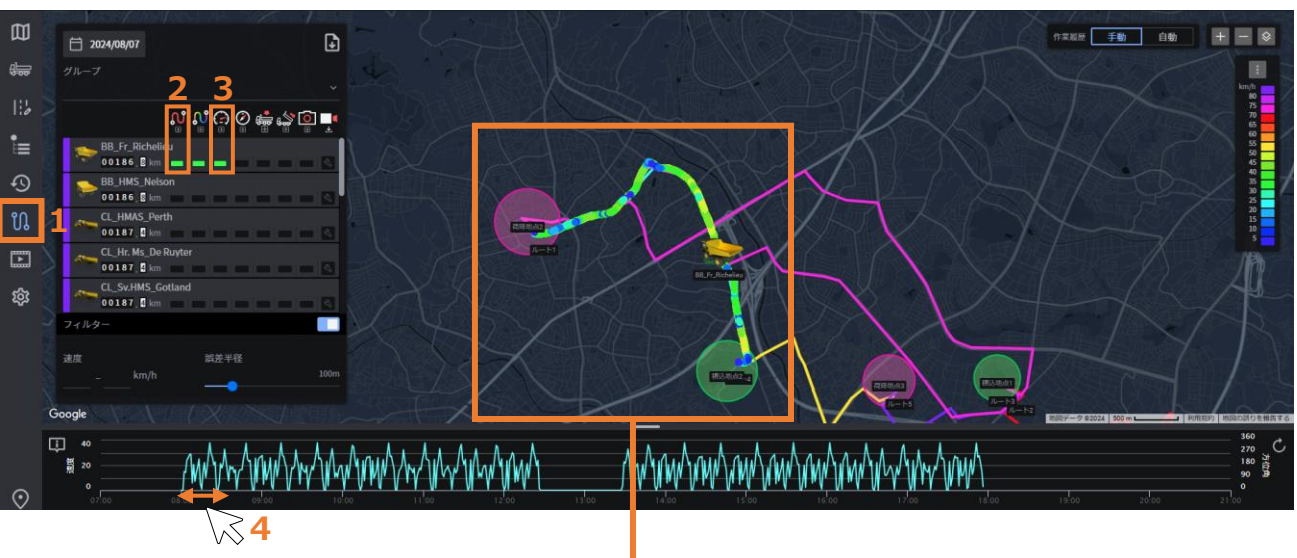

#### 【操作手順】

- 1. 「走行履歴」メニューを開く
- 2. 走行軌跡を確認したい車両の「軌跡」表示をONにする 必要に応じ「速度分布」もONにしてください。

9

- 3. 「速度」をONにする
- 4. グラフ上でマウスをドラッグし、表示したい時間帯を絞る グラフと連動して軌跡の表示が変化します。

#### 表示時間帯を絞った状態

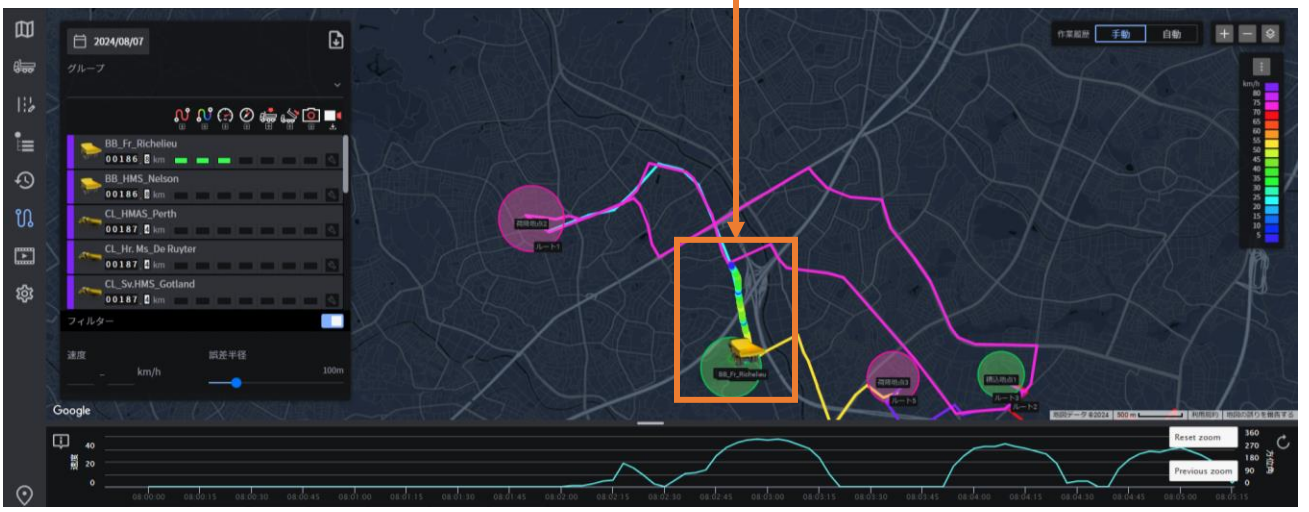

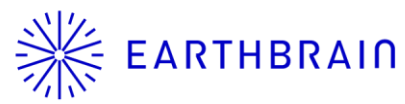

## ※ EARTHBRAIN 【モバイルアプリ】車両を登録後、そのままログイン可能に

| 18:34                                                                                                    | 18:35 <b> ☆</b> .<br>く 車両登録                                            | これまではモバイルアプリで車両を登録した後、車両選択の画面に戻っていましたが<br>台数が多い場合に検索する手間が発生していたため<br>車両登録後そのままログインすることを可能としました。 |
|----------------------------------------------------------------------------------------------------|------------------------------------------------------------------------|-------------------------------------------------------------------------------------------------|
| <ul> <li>Q 車両を検索</li> <li>         ・</li> <li>         ・</li></ul> | <sub>名前</sub><br>Dump 999                                              | 「登録した車両でログイン」にチェックを入れ、「登録」をタップすることで<br>そのままログインができます。                                           |
| Dump 001                                                                                                    | [23] 車検証二次元コードスキャン<br>*車検証の二次元コードから名前を取得する場合<br>は、車検証二次元コードスキャンボタンを押して |                                                                                                 |
| Dump 003                                                                                                    | スキャンしてください。<br>プリセット                                                   |                                                                                                 |
| Dump 004                                                                                                    | 10tダンプ <b>▼</b>                                                        |                                                                                                 |
| Dump 006                                                                                                    | → 登録した車両でログイン                                                          |                                                                                                 |
| Dump 007                                                                                                    |                                                                        |                                                                                                 |
| Dump 008                                                                                                    |                                                                        |                                                                                                 |
| 該当車両が無い場合はプラスボタンから車両<br>を登録してくださ <u>い</u>                                                                                                    |                                                                        |                                                                                                 |

### **EARTHBRAIN** 【モバイルアプリ】オフライン環境下でも設定メニューの一部機能を使用可能に

| 17:08 🗲    | .ul 💷                   |            |
|------------|-------------------------|------------|
| 現場情報       |                         | 施工現場情報     |
| 展示会河川      |                         | 車両役割情報     |
| Ħ          | 2023/03/28 - 2024/12/31 | 所属グループ情報   |
| \$         | 07:00 - 19:00           | 車両情報       |
| ()         | 2024/12/19 17:08        | 簡易モード      |
| <b>₩</b>   | Asia/Tokyo              | ドライブレコーダー  |
| 車両役割情報     |                         | カメラビューア    |
| 車両役割       | 運搬 <b>&gt;</b>          | PUSHボタン押し忘 |
| 所属グループ情報   |                         | 積込重量入力     |
| 所属グループ     |                         | サイクルタイム表示  |
|            |                         | 運土中アイコン表示  |
| 車両情報       |                         | 他車情報取得     |
| 車両         | ダンプ                     | 速度超過アラート   |
| 名前         | Dump01                  | ながら運転防止機能  |
| 車重(kg)     | 11,000                  | 利用規約       |
| 最大積載量(kg)  | 9,800                   | バージョン      |
| 最大積載土量(m3) | 5.5                     | 音声テスト      |
|            | ◆設定                     |            |

|               | 情報の表示 | 画面遷移 | 遷移後の操作 | ボタン切替 |
|---------------|-------|------|--------|-------|
| 施工現場情報        | 0     | -    | -      | -     |
| 車両役割情報        | 0     | 0    | ×      | -     |
| 所属グループ情報      | 0     | ×    | ×      | -     |
| 車両情報          | 0     | -    | _      | -     |
| 簡易モード         | _     | —    | —      | 0     |
| ドライブレコーダー     | _     | 0    | 0      | -     |
| カメラビューア       | —     | ×    | ×      | —     |
| PUSHボタン押し忘れ通知 | _     | _    | _      | 0     |
| 積込重量入力        | —     | -    | _      | 0     |
| サイクルタイム表示     | _     | _    | _      | 0     |
| 運土中アイコン表示     | —     | —    | _      | 0     |
| 他車情報取得        | _     | —    | _      | 0     |
| 速度超過アラート      | 0     | —    | _      | —     |
| ながら運転防止機能     | _     | _    | _      | 0     |
| 利用規約          | —     | 0    | 0      | -     |
| バージョン         | 0     | -    | _      | -     |
| 音声テスト         | 0     | —    | _      | -     |
|               |       |      |        |       |

これまで、オフライン環境下では設定メニューが 一切使用できませんでしたが

モバイル通信を必要としない項目に関しては 情報の閲覧や操作が可能になります。

※車両の役割に応じて設定メニューの内容が異なります

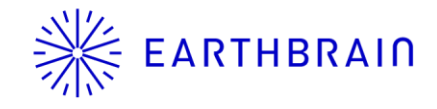

# 以下、参考資料

### 予め以下の設定をしておくことで、ストアにてアプリが更新された際に、モバイル通信を利用し自動でアップデートされる

·'II 🔶 🔲

常に許可 >

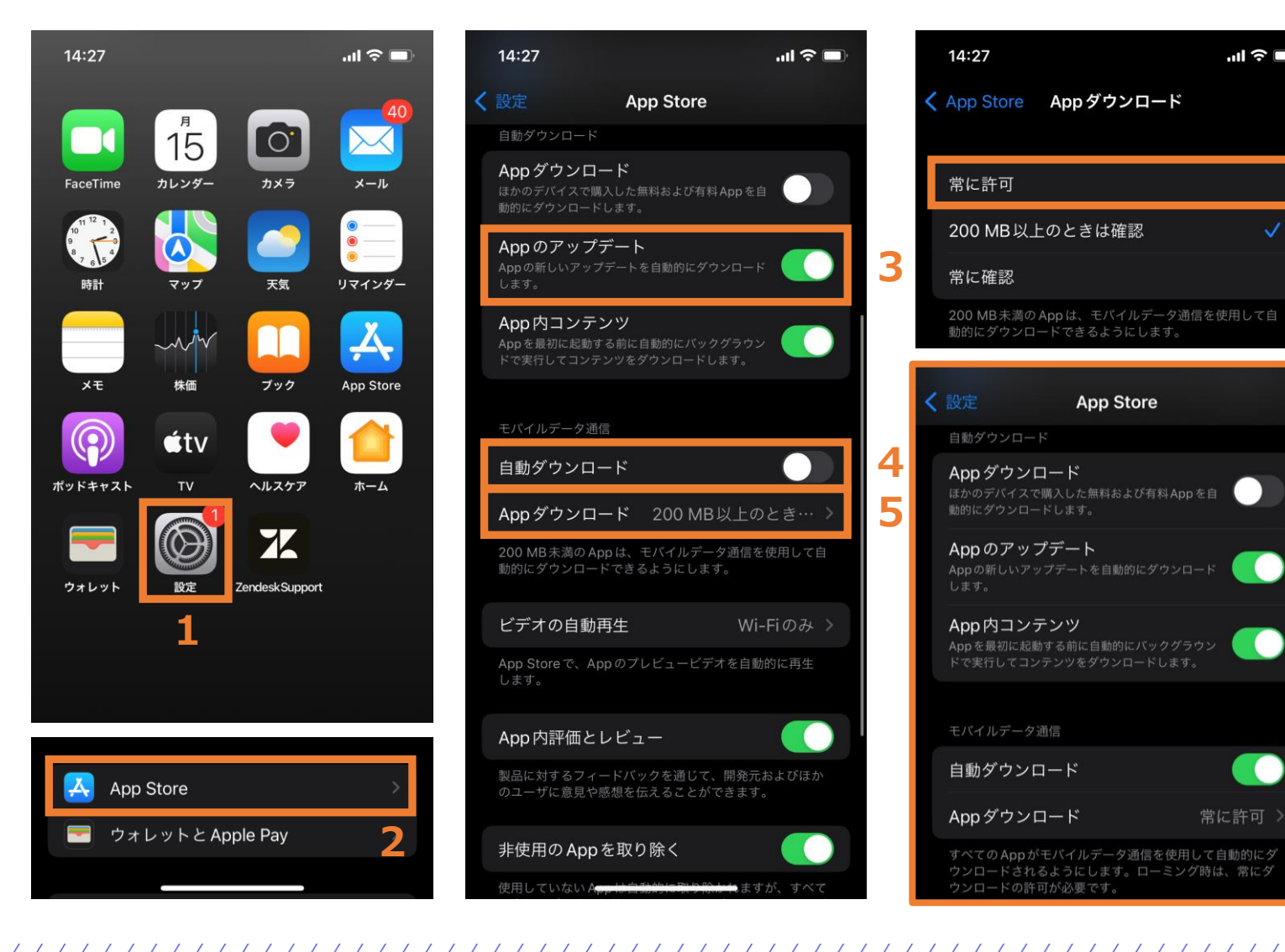

|   | ×4                   | Androidは機種により設定メニューの内容が異なります                                        |
|---|----------------------|---------------------------------------------------------------------|
| 6 | 1.<br>2.<br>3.<br>4. | 「設定」を押す<br>「App Store」を押す<br>「Appのアップデート」をONにする<br>「自動ダウンロード」をONにする |
|   | 5.<br>6.<br>7.       | Wifi接続時のみ自動アップデートが有効になります<br>「Appダウンロード」を押す<br>「常に許可」を押す<br>設定完了    |